### Guida rapida aggiornamento App Mi@

Istruzioni per l'aggiornamento obbligatorio, dal 20 febbraio 2024, dell'app Mi@

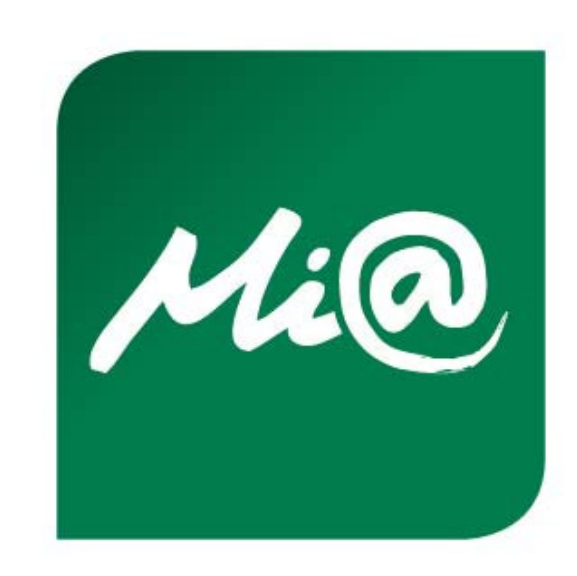

Utenti con aggiornamento automatico disattivato

Effettuato l'accesso sull'app Mi@ dal proprio smartphone, cliccare sul tasto «SCARICA» visualizzato nel messaggio *pre-login "L'app Mi@ si è rinnovata. Clicca su SCARICA per effettuare subito l'aggiornamento*." oppure effettuare l'accesso direttamente allo store delle applicazioni per eseguire l'aggiornamento cliccando sul tasto «AGGIORNA» (come da immagine).

In caso di aggiornamento automatico attivato, l'app Mi@ presente sullo smartphone risulta già verde; quindi, una volta effettuato l'accesso, è necessario procedere allo step successivo (si veda pag. 3).

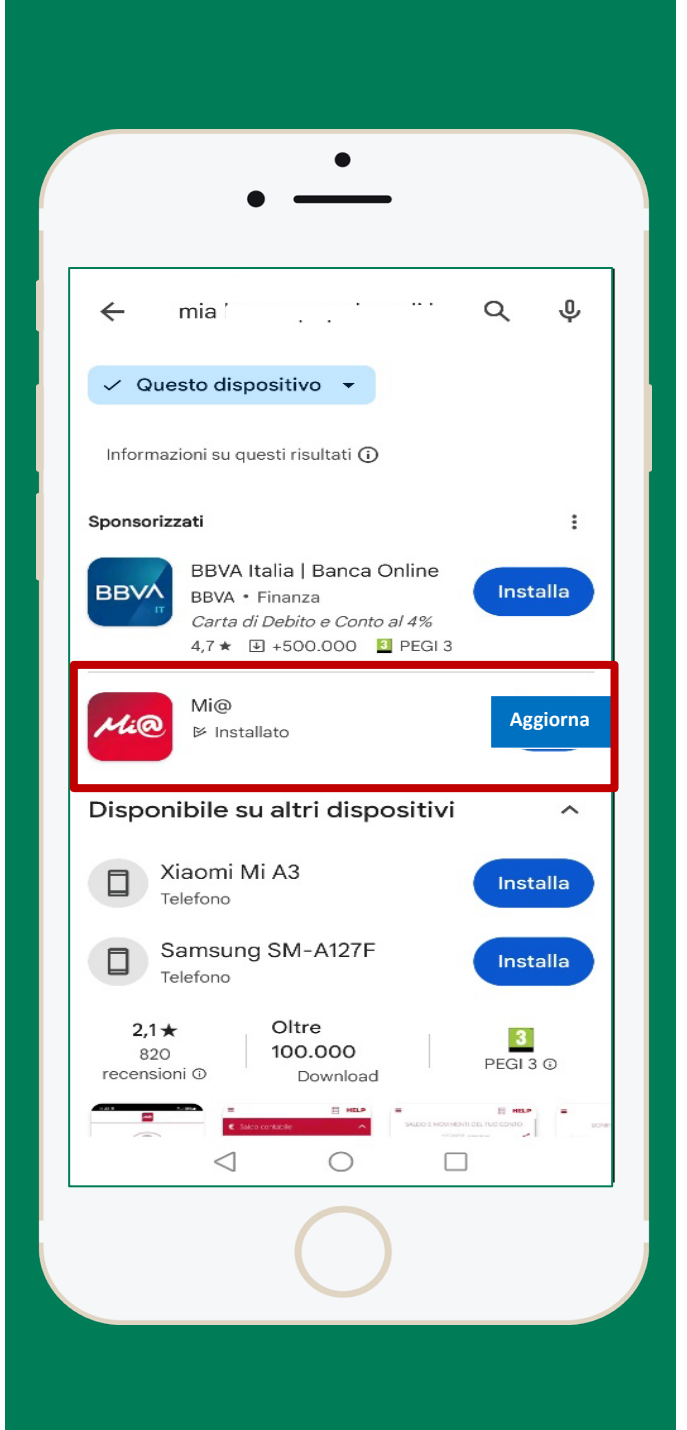

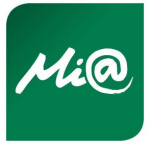

Tutti gli utenti con aggiornamento automatico attivato e disattivato

Cliccare su una delle opzioni «**RIFIUTA**» o «**ACCETTA**» a seconda del consenso dell'utente a fornire i dati agli sviluppatori per il monitoraggio degli errori.

|              | • —                                            | •                                         |              |     |
|--------------|------------------------------------------------|-------------------------------------------|--------------|-----|
| Mi           | @                                              |                                           | 0            | S   |
|              |                                                |                                           |              |     |
| Cia          | ao!                                            |                                           |              |     |
| Ben<br>tua l | venuto in Mi@<br>panca.                        | ), l'app mob                              | ile de       | lla |
|              | Richiest                                       | a consensi                                |              |     |
|              | Consentire a Mi@<br>sviluppatori per il<br>err | di inviare dati<br>monitoraggio d<br>ori? | agli<br>egli |     |
| Inse         | Rifiuta                                        | Accetta                                   | a            |     |
|              |                                                |                                           |              |     |
| Codic        | e utente                                       |                                           |              |     |
| Passv        | vord                                           |                                           |              |     |
|              |                                                |                                           |              |     |
|              | Ac                                             | cedi                                      |              |     |
|              | Non ricordi i da                               | nti di accesso?                           | >            |     |
|              | (                                              |                                           |              |     |
|              |                                                |                                           |              |     |

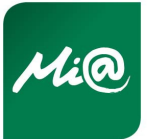

Tutti gli utenti con aggiornamento automatico attivato e disattivato

Inserire il CODICE UTENTE e la PASSWORD di accesso (stesse credenziali in uso prima dell'aggiornamento) e cliccare sul tasto «ACCEDI».

| •                                                    |              |      |
|------------------------------------------------------|--------------|------|
| Mi@                                                  | 0            | S    |
| <b>Ciao!</b><br>Benvenuto in Mi@, l'ar<br>tua banca. | op mobile de | ella |
| Inserisci codice utente e passwo                     | rd           |      |
| Codice utente                                        |              |      |
| Password                                             |              |      |
| Accedi                                               |              |      |
| Non ricordi i dati di a                              | accesso? >   |      |
|                                                      |              |      |

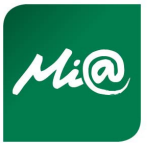

Tutti gli utenti con aggiornamento automatico attivato e disattivato - Reinstallazione mobile token

Se l'utenza prevede l'uso del mobile token, cliccare sul tasto «**OK**» e contattare il Customer Center al numero verde da Italia 800 005 444 o dall'Estero + 39 080 5215399 (dal lunedì al sabato dalle ore 8:00 alle ore 20:00) per eseguire la reinstallazione dello stesso.

Se l'utenza NON prevede l'uso del mobile token, l'utente può iniziare a navigare (si veda pag. 10).

| Mi@                                                                               |                                                                                                    |               |
|-----------------------------------------------------------------------------------|----------------------------------------------------------------------------------------------------|---------------|
|                                                                                   |                                                                                                    |               |
| Hai ag<br>nuova v<br>telefono,<br>Contatta<br>reinsta                             | ggiornato l'APP alla<br>versione, hai cambiato<br>hai reinstallato l'APF<br>a il Servizio Clienti pe<br>llare il mobile token.                       | 0<br>??<br>!r |
| Per installare<br>necessario co<br>Numero Vero<br>dall'Estero +<br>sabato dalle a | il mobile token sul dispositivo<br>ontattare il Servizio Clienti al<br>le da Italia 800 005 444 o<br>39 080 5215399 dal lunedì al<br>8:00 alle 20:00 | ) è           |
|                                                                                   | Ok                                                                                                    |               |
|                                                                                   | $\bigcirc$                                                                                                    |               |

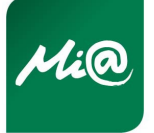

Tutti gli utenti con aggiornamento automatico attivato e disattivato

Inserire il CODICE UTENTE e la PASSWORD di accesso (stesse credenziali in uso prima dell'aggiornamento) e cliccare sul tasto «ACCEDI».

| • —                                                 | _             |      |
|-----------------------------------------------------|---------------|------|
| Mi@                                                 | 0             | S    |
| <b>Ciao!</b><br>Benvenuto in Mi@, l'a<br>tua banca. | app mobile de | ella |
| Inserisci codice utente e passw                     | rord          |      |
| Codice utente                                       |               |      |
| Password                                            |               |      |
| Accec                                               | li            |      |
| Non ricordi i dati di                               | accesso? >    |      |

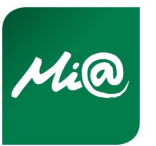

Tutti gli utenti con aggiornamento automatico attivato e disattivato - Reinstallazione mobile token

Cliccare sul tasto «INIZIAMO».

| <image/> <image/>                                                                                                    | •                                                                                         | •                                                                      |                                  |
|----------------------------------------------------------------------------------------------------|-------------------------------------------------------------------------------------------|------------------------------------------------------------------------|----------------------------------|
| <image/>                                                                                                    | Mi@                                                                                       |                                                                        |                                  |
| <ul> <li>1. Scegli il tuo PIN: ti servirà per accedere e autorizzare le tue operazioni da web</li> <li>2. Attiva il riconoscimento biometrico: potrai accedere all'app in un lampo!</li> </ul> | Per                                                                                       | cominciare                                                             |                                  |
| Iniziamo                                                                                                    | 1. Scegli il tuo PIN<br>autorizzare le tue<br>2. Attiva il riconos<br>accedere all'app in | : ti servirà per a<br>operazioni da w<br>cimento biomet<br>n un lampo! | ccedere e<br>reb<br>rico: potrai |
| Iniziamo                                                                                                    | <u>-1</u>                                                                                 | @                                                                      | ربن                              |
|                                                                                                    |                                                                                           | Iniziamo                                                               |                                  |
|                                                                                                    |                                                                                           | $\bigcirc$                                                             |                                  |

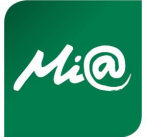

Tutti gli utenti con aggiornamento automatico attivato e disattivato - Reinstallazione mobile token

Inserire il codice di conferma ricevuto tramite SMS/E-MAIL e cliccare sul tasto «AVANTI».

**N.B.** verificare lo spam della posta elettronica/SMS.

|                                  | • —                                                   |
|----------------------------------|-------------------------------------------------------|
| Mi@                              |                                                       |
| Ins                              | erisci il codice di conferma                          |
| Inserisci                        | il codice che ti abbiamo inviato via<br>MAII          |
|                                  |                                                       |
| <ul> <li>Inserisci co</li> </ul> | odice                                                 |
|                                  | Non hai ricevuto l'SMS/E-MAIL?<br>Ripeti invio codice |
| Alla confe                       | erma, dovrai impostare il tuo nuovo PIN               |
|                                  | Avanti                                                |
|                                  |                                                       |
|                                  | $\bigcirc$                                            |

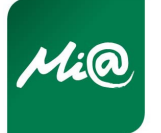

Tutti gli utenti con aggiornamento automatico attivato e disattivato - Reinstallazione mobile token

Inserire e confermare il codice PIN a 4 cifre a scelta e cliccare sul tasto «**AVANTI**». Sarà possibile attivare il riconoscimento biometrico ove supportato dallo smartphone.

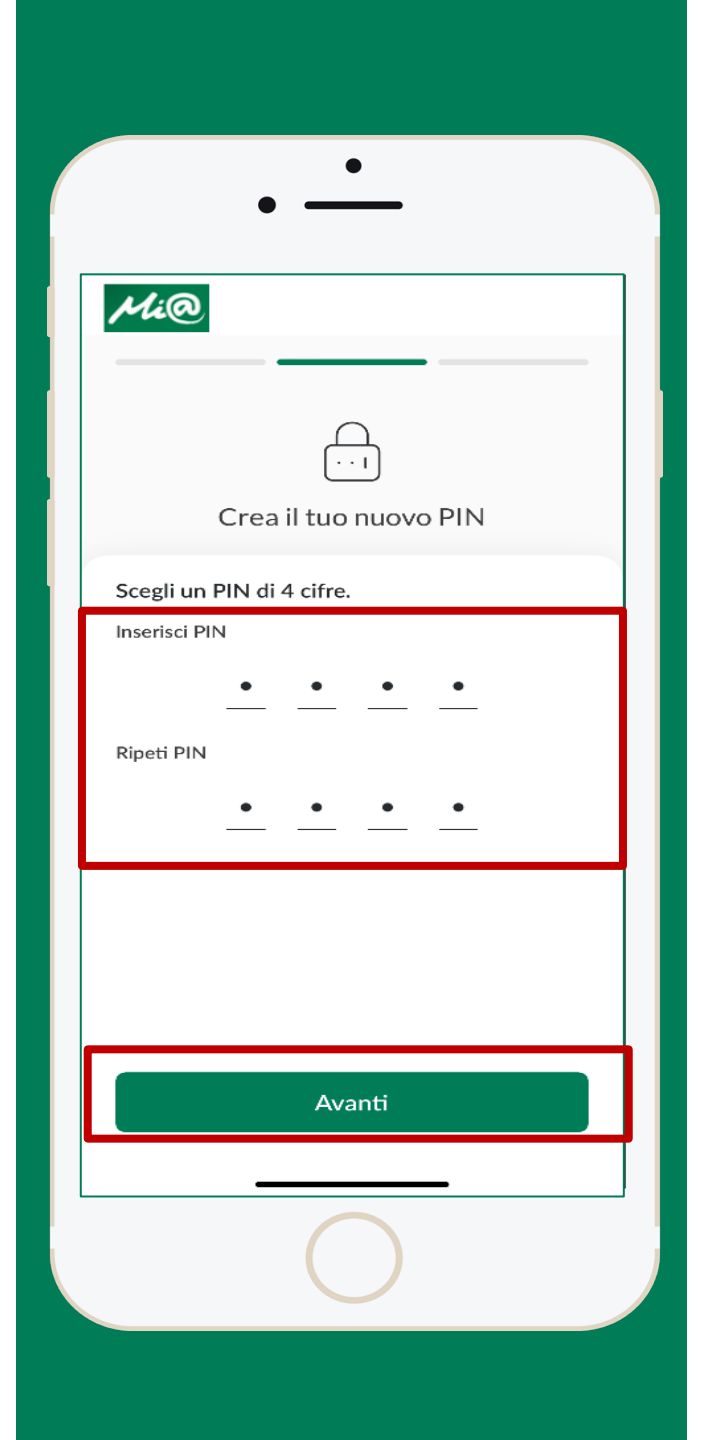

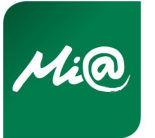

Tutti gli utenti con aggiornamento automatico attivato e disattivato

Iniziare la navigazione nella nuova app Mi@.

|                                       | •                                            | •<br>                       |         |            |               |
|---------------------------------------|----------------------------------------------|-----------------------------|---------|------------|---------------|
| Mi@<br>D                              | isponibilità<br>***1                         | a comple<br>* <b>*</b> ,**€ |         | Q          | ¢             |
| Conto<br>IT94 IO<br>Disponib<br>***** | corrente<br>54 2404<br>ilità<br><b>*** €</b> |                             |         |            |               |
| Ultimi movin<br>PAC<br>VIS<br>14/7    | nenti<br>GAMENTO D<br>A/MASTERC<br>12/2023   | EBITO<br>CARD               |         | Tut<br>-24 | ti ><br>,00 € |
| PAC<br>VIS<br>14/7                    | GAMENTO D<br>A/MASTERC<br>12/2023            | EBITO<br>CARD               |         | -13        | ,32 €         |
| PAC<br>VIS<br>14/1                    | GAMENTO D<br>A/MASTERC<br>12/2023            | ebito<br>Card               |         | -11        | .,14 €        |
| Conto                                 | Titoli                                       | (::<br>Mer                  | )<br>1u | Ρ          | rofilo        |
|                                       |                                              | )                           |         |            |               |
|                                       |                                              |                             |         |            |               |

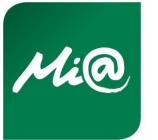